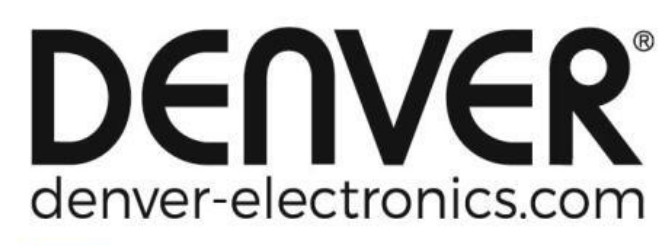

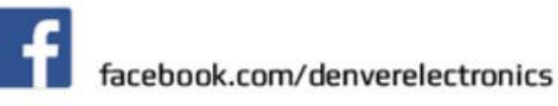

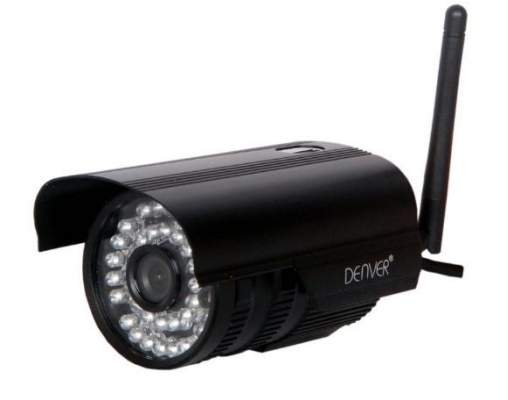

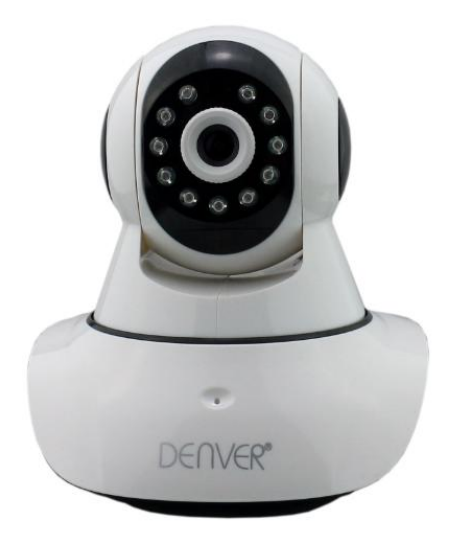

### DENVER IPO-1320MK2 DENVER IPC-1030MK2

### Lista da embalagem:

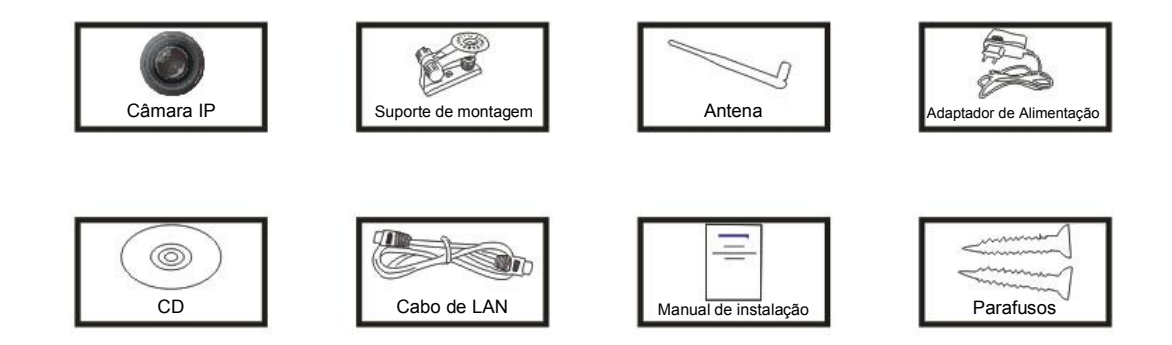

**Nota:** Alguns modelos não possuem uma antena separada.

### Procedimento de instalação:

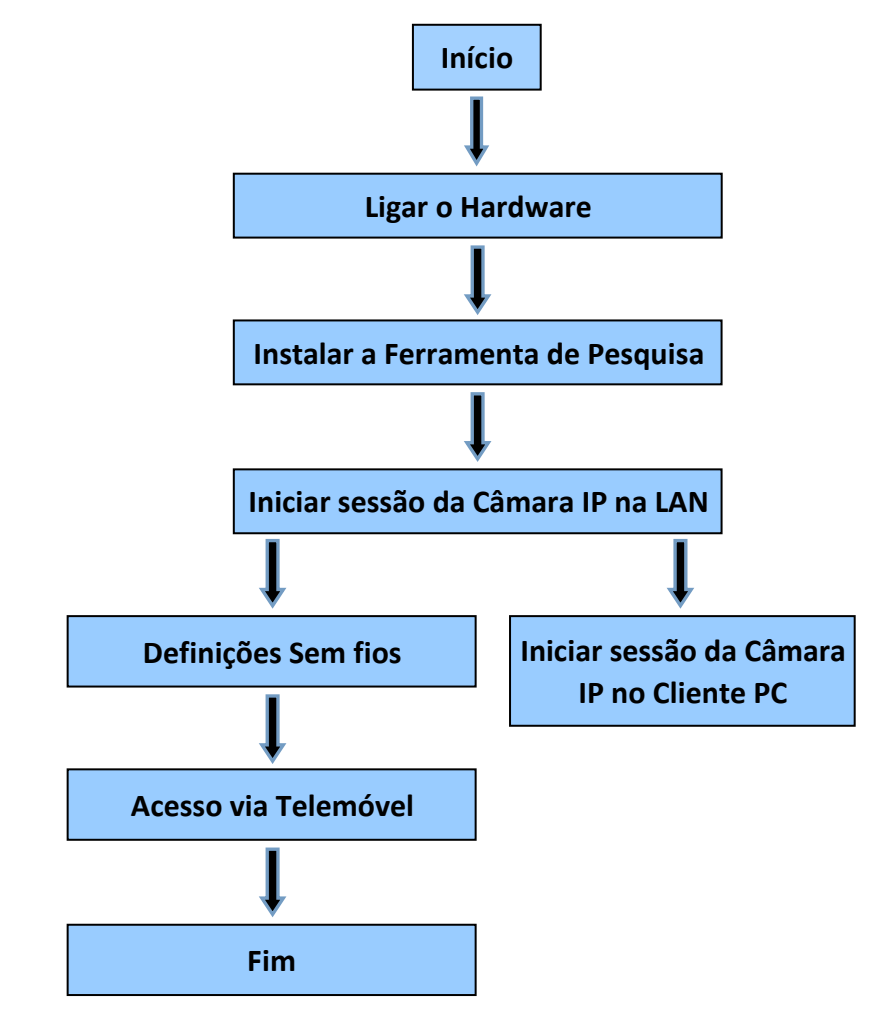

Rota: Para a primeira utilização da Câmara IP, deve consultar os procedimentos acima.

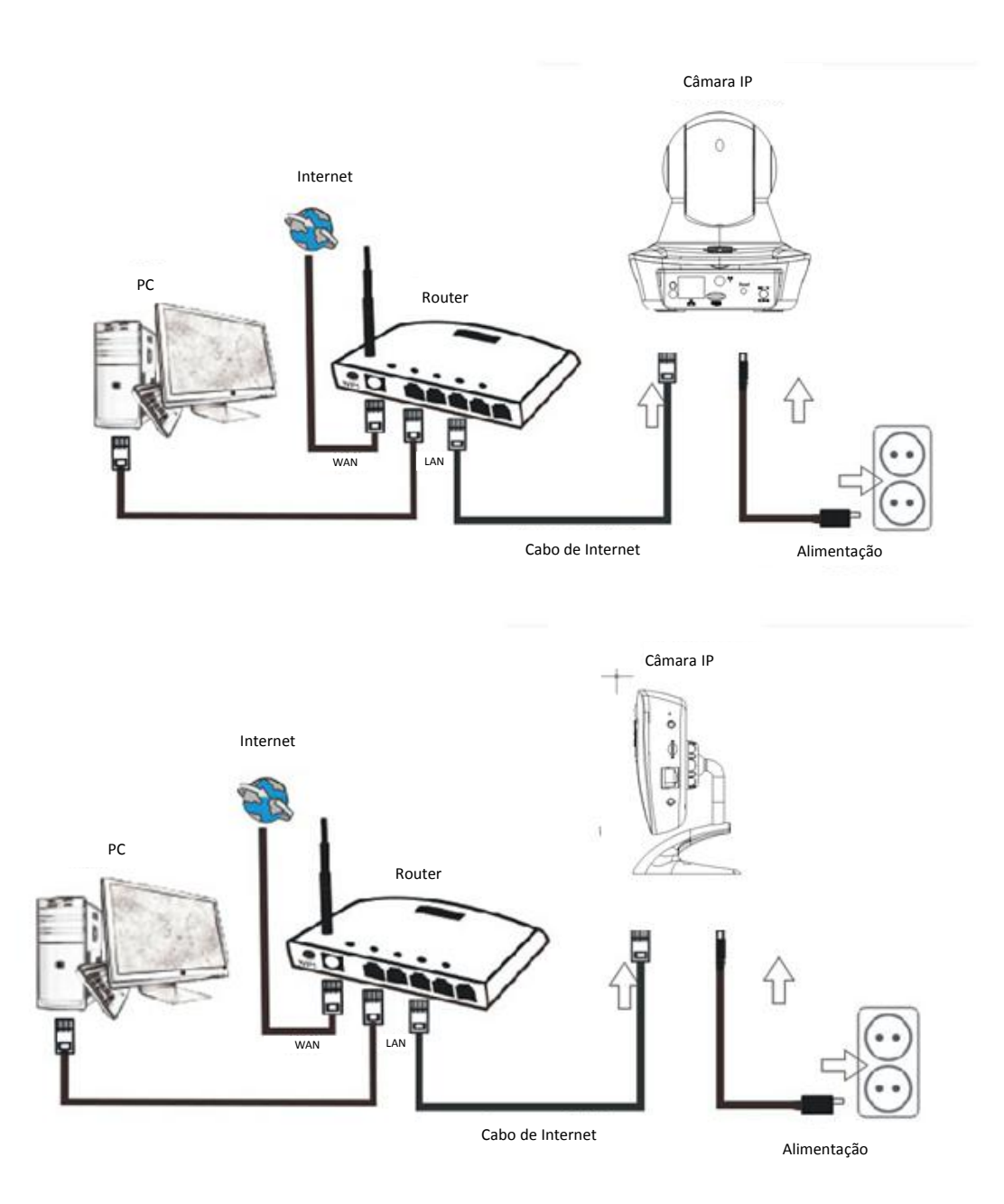

Ligar a câmara com o cabo de Internet ao router e com o cabo de alimentação à tomada, tal como apresentado acima.

### 1. Instalação da Ferramenta de Pesquisa

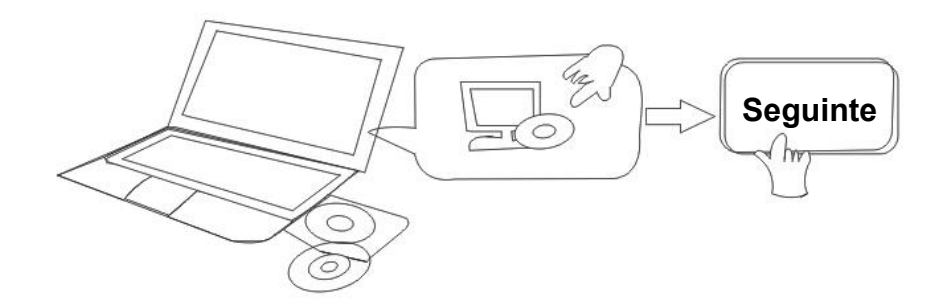

Inserir o CD e instalar o seguinte software:

- Abrir o Ficheiro "IPO-1320MK2 & IPC-1030MK2", clicar em "Configuração do OCX" "Seguinte" — "Instalar" — "Concluir"
- 2. Abrir o Ficheiro "Ferramenta de Pesquisa", Copiar a "Ferramenta de Pesquisa" para o ambiente de trabalho e iniciar a mesma.

### 2. Iniciar sessão da Câmara IP na LAN

Depois de ligar corretamente o hardware, iniciar a ferramenta de pesquisa e o endereço IP da câmara será apresentado automaticamente.

| Device | Name             | IP Address         | P2P-ID            | System Version | App Version   | MAC     |
|--------|------------------|--------------------|-------------------|----------------|---------------|---------|
| J      | 3louhoumenlouti  | 192.168.1.200:2000 | JWEV-078461-MKPDZ | 67.2.2.154     | 9.0.4.72      | 00-B1-C |
| E      | IP Camera        | 192.168.1.101:80   | WXH-000002-BCFEB  | V7.1.4.1.13    | E-22.0.720.18 | 00-E0-F |
| н      | TPCAM            | 192.168.1.150:99   |                   | 67.4.66.13     | 9.0.720.65    | 00-D0-B |
| E      |                  | 192.168.1.251:8082 | HWAA-014476-EBAAC | V7.1.4.1.13    | E-41.1.720.19 | 00-E0-F |
| E      |                  | 192.168.1.250:8081 | HWAA-006106-EBAFC | V7.1.4.1.13    | E-21.0.720.15 | AC-A2-1 |
| Н      | 3loucriejian2    | 192.168.1.205:2005 | JWEV-136168-VMPLP | 67.4.64.45     | 9.0.720.65    | 00-D5-2 |
| J      | IPCAM            | 192.168.1.114:99   | WXO-000002-EAEAD  | 67.2.6.10      | 9.0.4.72      | 00-D6-1 |
| J      | 3louhoumenlouti  | 192.168.1.203:2003 | JWEV-115132-DPHRB | 67.2.2.185     | 9.0.4.72      | 00-D7-1 |
| J      | 5louqianmenlouti | 192.168.1.207:2007 | JWEV-078380-HDKGG | 67.2.2.154     | 9.0.19.45     | 00-97-9 |
|        |                  |                    |                   |                |               |         |
|        |                  |                    |                   |                |               |         |

**Nota:** Se a Ferramenta de Pesquisa apresentar a mensagem "<u>A máscara de subrede</u>

não corresponde", deve clicar em

IP Match

Fazer duplo clique no endereço IP da câmara na ferramenta de pesquisa.

No seu navegador predefinido, será apresentado um ecrã de início de sessão como o que é apresentado abaixo:

| Windows Security                                                                                                    | × |
|----------------------------------------------------------------------------------------------------|---|
| iexplore.exe<br>The server 192.168.1.135 is asking for your user name and password. The<br>server reports that it is from index.html. |   |
| Warning: Your user name and password will be sent using basic authentication on a connection that isn't secure.                       | _ |
| admin                                                                                                    |   |
| Remember my credentials                                                                                                    |   |
| OK Cancel                                                                                                    |   |

**Nota:** Ambos o nome de utilizador e palavra-passe são "**admin**"

(Alterar posteriormente o nome de utilizador e palavra-passe da conta por motivos de segurança)

Depois de inserir o nome de utilizador e a palavra-passe corretos, o ecrã **Início de sessão** será apresentado.

| (Suporta 6 visitante     | es para v          | visualiza      | ição on       | line a   | ao me                    | esmo     | tem | oo)        |     |        |        |         |      |    |
|--------------------------|--------------------|----------------|---------------|----------|--------------------------|----------|-----|------------|-----|--------|--------|---------|------|----|
| Language: English   简体中文 | Français Swe       | edish Españo   | Português     | Italiano | Deutsch                  | Русский  | 한국의 | Nederlands | 日本語 | Polish | Danish | Finnish | (OC) | <₽ |
| 60<br>9                  | Intellige<br>Login | ent mode, su   | itable for IE | , Googl  | e <mark>, Firef</mark> o | x browse | r   |            |     |        |        |         |      |    |
|                          | No Plug<br>Login   | J-In(For phor  | neJPEG)       |          |                          |          |     |            |     |        |        |         |      |    |
| 6                        | Intellige<br>Login | ent online pla | ayback        |          |                          |          |     |            |     |        |        |         |      |    |

**Nota:** Se o OCX já tiver sido instalado, poderá iniciar sessão diretamente. Caso contrário, deve instalar o OCX.

- A. Clicar em "OCX" para o transferir e instalar.
- B. Atualizar a página da Web e iniciar sessão novamente para o vídeo da câmara ser apresentado conforme abaixo

#### Vídeo ao vivo

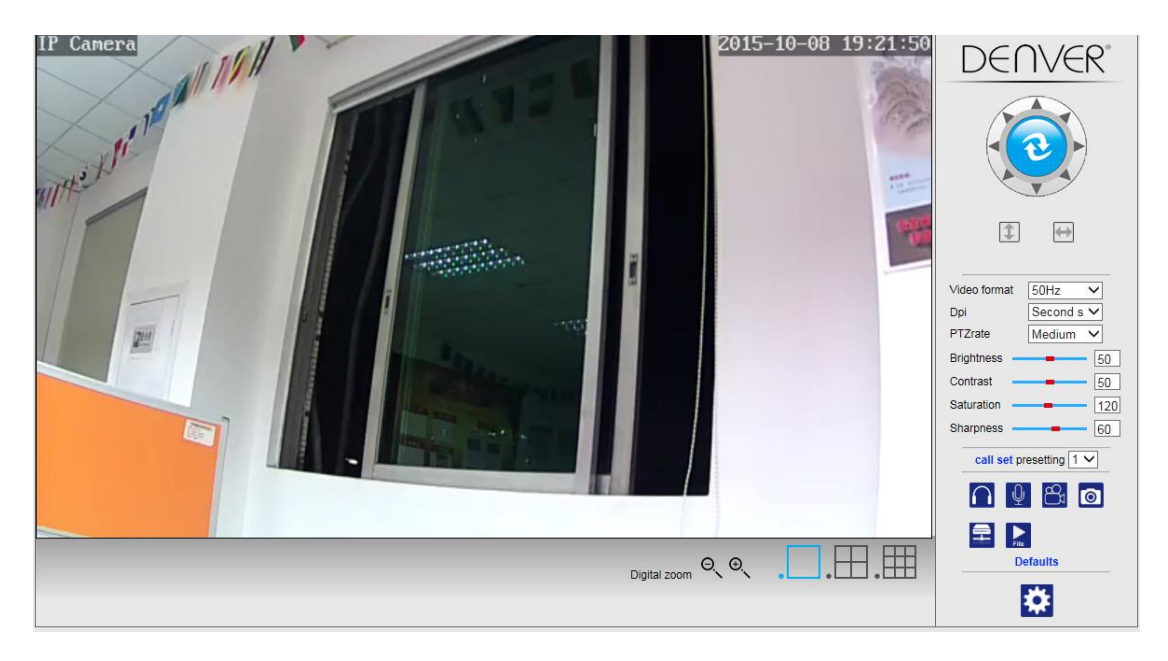

### 3. Definições Sem Fios

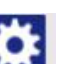

- 2. Procurar os sinais de rede Wi-Fi e escolher o SSID pretendido.
- 3. Certificar-se que todos os parâmetros são os mesmos que no seu router e introduzir a chave de rede Wi-Fi.
- 4. Após 30 segundos, clicar em "Verificar" e a notificação irá mostrar-lhe se as definições de rede Wi-Fi tiveram êxito.
- 5. Se estiverem corretas, regressar simplesmente para selecionar "Aplicar" e, em seguida, desligar o cabo de rede.

**Nota:** Se não for possível encontrar o Endereço IP da câmara através da ferramenta de pesquisa, deve ligar novamente o cabo de Internet para verificar as definições de rede Wi-Fi.

|                      | Wireless             | Device information     |
|----------------------|----------------------|------------------------|
| Enable Wireless      | ● On ○ Off           | Time set               |
| SSID                 | ma                   | Video settings         |
|                      |                      | Audio Settings         |
| ecurity mode         | WPA-PSK V            | Record Settings        |
| VPA Algorithm        | AES V                | Alarm Service Settings |
| ley                  | •••••                | Email                  |
| le-type key          | •••••                | FTP                    |
| Phoek Wireless Setup | chock                | System Log             |
| Sheck Wireless Setup | CHECK                | Network Settings       |
|                      |                      | Wireless               |
|                      | Apply Cancel         | DDDNS Settings         |
|                      | hamman and hamman at | UPnP set               |
|                      |                      | PTZ set                |
|                      |                      | Multiple settings      |
|                      |                      | User Settings          |
|                      |                      | Maintain               |
|                      |                      | ONVIF                  |
|                      |                      | Motion detection       |
|                      |                      | Auto Snap              |
|                      |                      | Video shade            |
|                      |                      | Image                  |
|                      |                      | Back                   |

#### Verificar o estado da ligação do sinal de rede Wi-Fi

Checking WiFi, please wait about 30 seconds.

Connected to WiFi successfully. Select "Apply" to save these settings.

close

### 4. Definições de informação do dispositivo

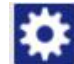

1) Clicar no ícone para aceder às definições de "Informação do dispositivo"

2) Verá todas as informações da câmara IP

|                            | Device information   | Davias information     |
|----------------------------|----------------------|------------------------|
| Device ID:                 | IPCAM                | Time set               |
| P2P ID :                   | WXH-000002-BCFEB     | Video settings         |
| Network Connection Status: | LAN                  | Audio Settings         |
| Current Visitors:          | 0                    | Record Settings        |
| Software Version:          | V7.1.4.1.13-20150521 | Alarm Service Settings |
| Webware Version:           | E-22.0.720.18        | Email                  |
| Mac address:               | 00:E0:F8:02:A4:4D    | System Log             |
| P address:                 | 192.168.1.153        | Network Settings       |
| Subnet mask:               | 255.255.255.0        | Wireless               |
| Gateway:                   | 192.168.1.1          | DDNS Settings          |
| Primary DNS:               | 202.96.134.33        | PTZ set                |
| Secondary DNS:             | 202.96.128.86        | Multiple settings      |
| Manufacture's DDNS status: | Failed               | Maintain               |
| Third Party DDNS status:   | disabled             | ONVIF                  |
| System Start Time:         | 1970-01-01 08:00:18  | Motion detection       |
| Mo.                        |                      | Auto Snap              |
|                            |                      | Video mask             |
|                            |                      | Image                  |
|                            |                      | Back                   |

## 5. Definições da Hora

- 1) Clicar no ícone para aceder às definições da "Hora"
- 2) Pode escolher qualquer servidor NTP e, em seguida, clicar em "Aplicar"
- 3) Escolhaer a hora pretendida e clicar em "Aplicar" para para a ativar

|                     | Time Settings                         | Device information     |
|---------------------|---------------------------------------|------------------------|
| Device Date Time    | 2015-09-21 15:15:36                   | Time set               |
|                     |                                       | Video settings         |
| Network Time Server |                                       | Audio Settings         |
| NTP server          | time windows com 🗸                    | Record Settings        |
| Intenda             |                                       | Alarm Service Settings |
|                     |                                       | Email                  |
| l ime zone          | (GM1+08:00) Beijing,Singapore, Taipei | FTP                    |
|                     |                                       | System Log             |
|                     |                                       | Network Settings       |
|                     | Sync with PC time Apply               | Wireless               |
|                     | Chie marrie and                       | DDNS Settings          |
|                     |                                       | PTZ set                |
|                     |                                       | Multiple settings      |
|                     |                                       | User Settings          |
|                     |                                       | Maintain               |
|                     |                                       | ONVIF                  |
|                     |                                       | Motion detection       |
|                     |                                       | Auto Snap              |
|                     |                                       | Video mask             |
|                     |                                       | Image                  |
|                     |                                       | Back                   |
|                     |                                       |                        |

## 6. Definições da Gravação

#### 6.1 Gravar em cartão TF

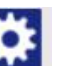

para aceder às definições da "Gravação"

- Clicar no ícone
   Escolher "ligar"
- 3) Escolher entre "Primeira transmissão" ou "Segunda transmissão"
- 4) Escolher a hora programada para a gravação
- 5) Clicar em "Aplicar"

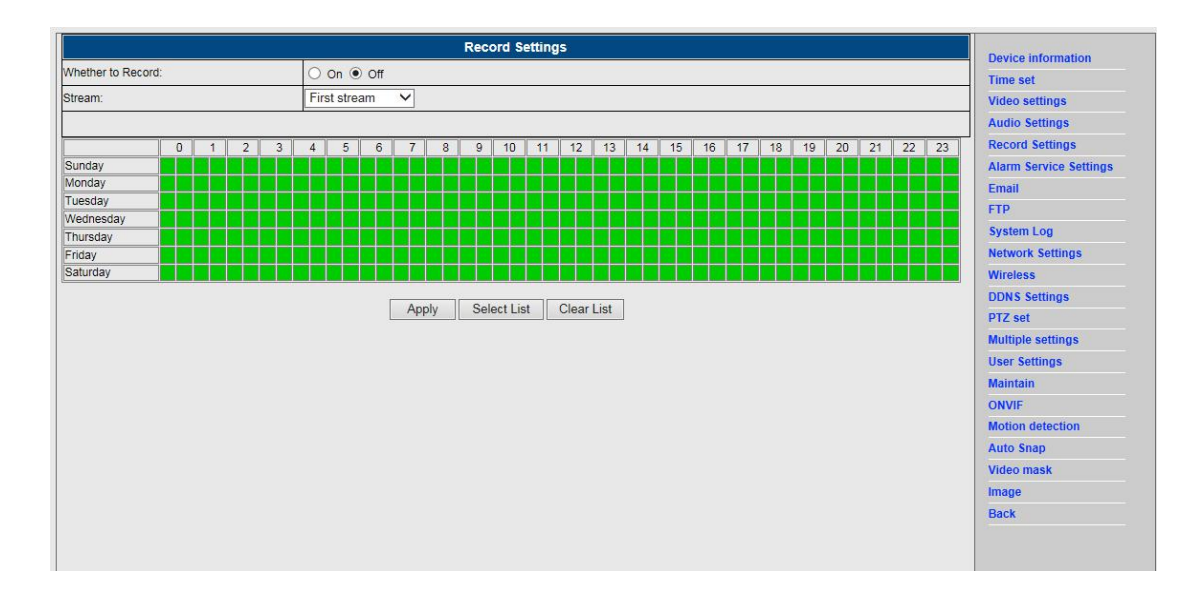

#### 6.2 Gravar no disco de computador

- 1) A interface principal no equipamento, como mostrado abaixo;
- 2) Clicar em 🚞, selecionar o caminho da gravação;

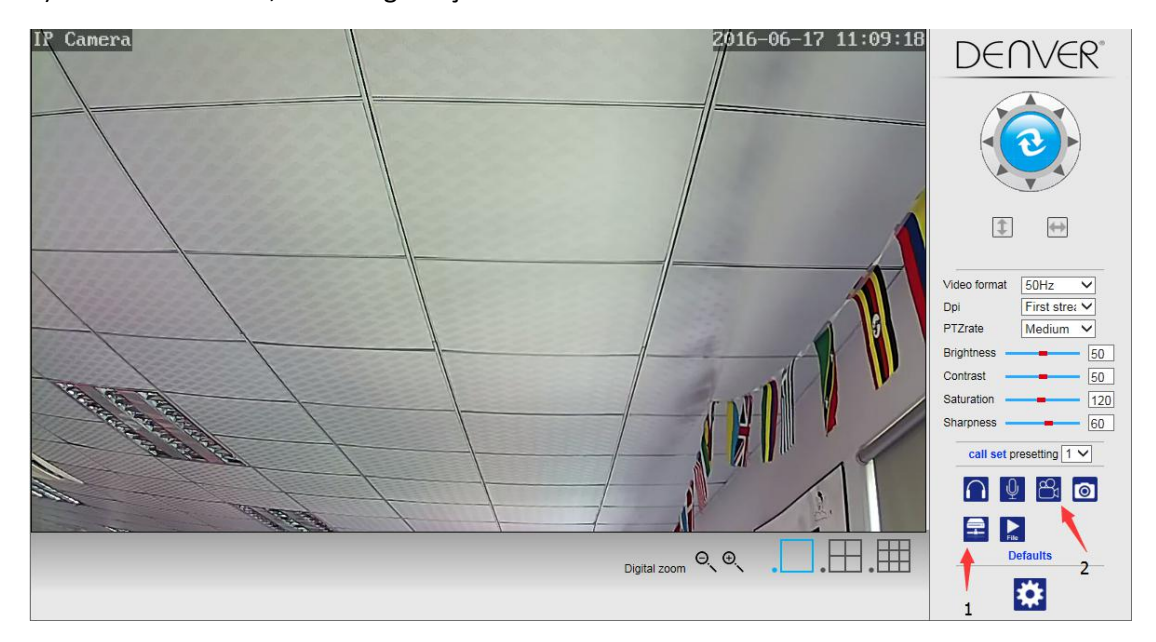

#### Nota: Se não puder alterar o caminho de gravação, deve seguir estes passos:

Primeiro, deve abrir a ferramenta de pesquisa, encontrar o endereço IP da câmara e copiar o mesmo:

| evice | Name             | IP Address         | P2P-ID            | System Version | App Version   | MAC     |
|-------|------------------|--------------------|-------------------|----------------|---------------|---------|
|       | 3louhoumenlouti  | 192.168.1.200:2000 | JWEV-078461-MKPDZ | 67.2.2.154     | 9.0.4.72      | 00-B1-0 |
|       | IP Camera        | 192.168.1.101:80   | WXH-000002-BCFEB  | V7.1.4.1.13    | E-22.0.720.18 | 00-E0-F |
| 4     | TPCAM            | 192.168.1.150:99   |                   | 67.4.66.13     | 9.0.720.65    | 00-D0-I |
|       |                  | 192.168.1.251:8082 | HWAA-014476-EBAAC | V7.1.4.1.13    | E-41.1.720.19 | 00-E0-I |
|       |                  | 192.168.1.250:8081 | HWAA-006106-EBAFC | V7.1.4.1.13    | E-21.0.720.15 | AC-A2-  |
| ł     | 3loucriejiah2    | 192.168.1.205:2005 | JWEV-136168-VMPLP | 67.4.64.45     | 9.0.720.65    | 00-D5-  |
|       | IPCAM            | 192.168.1.114:99   | WXO-000002-EAEAD  | 67.2.6.10      | 9.0.4.72      | 00-D6-  |
|       | 3louhoumenlouti  | 192.168.1.203:2003 | JWEV-115132-DPHRB | 67.2.2.185     | 9.0.4.72      | 00-D7-  |
|       | 5louqianmenlouti | 192.168.1.207:2007 | JWEV-078380-HDKGG | 67.2.2.154     | 9.0.19.45     | 00-97-  |
|       |                  |                    |                   |                |               |         |
|       |                  |                    |                   |                |               |         |

Em seguida, abrir o navegador IE como administrador:

| Open                      |   |
|---------------------------|---|
| Open file location        |   |
| Run as administrator      |   |
| Pin to Start              |   |
| Unpin from taskbar        |   |
| Restore previous versions |   |
| Send to                   | > |
| Cut                       |   |
| Сору                      |   |
| Create shortcut           |   |
| Delete                    |   |
| Rename                    |   |
| Properties                |   |

Finalmente, colar o endereço IP da câmara no navegador IE, clicar em "Enter", depois pode modificar o caminho do vídeo como indicado abaixo:

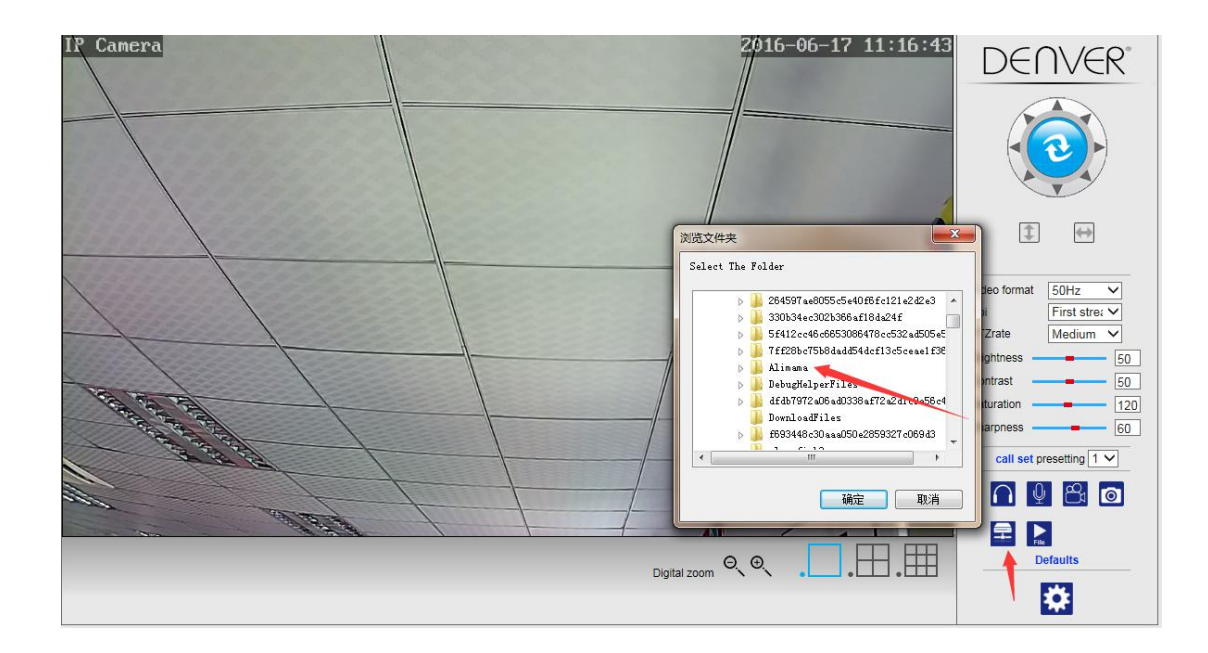

# 7. Configuração da deteção de movimento e Definições do alarme

1) Em primeiro lugar, deve ativar a "Deteção de movimento" e escolher o detalhe do visor que deve ser monitorizado (pode alterar o detalhe conforme necessário).

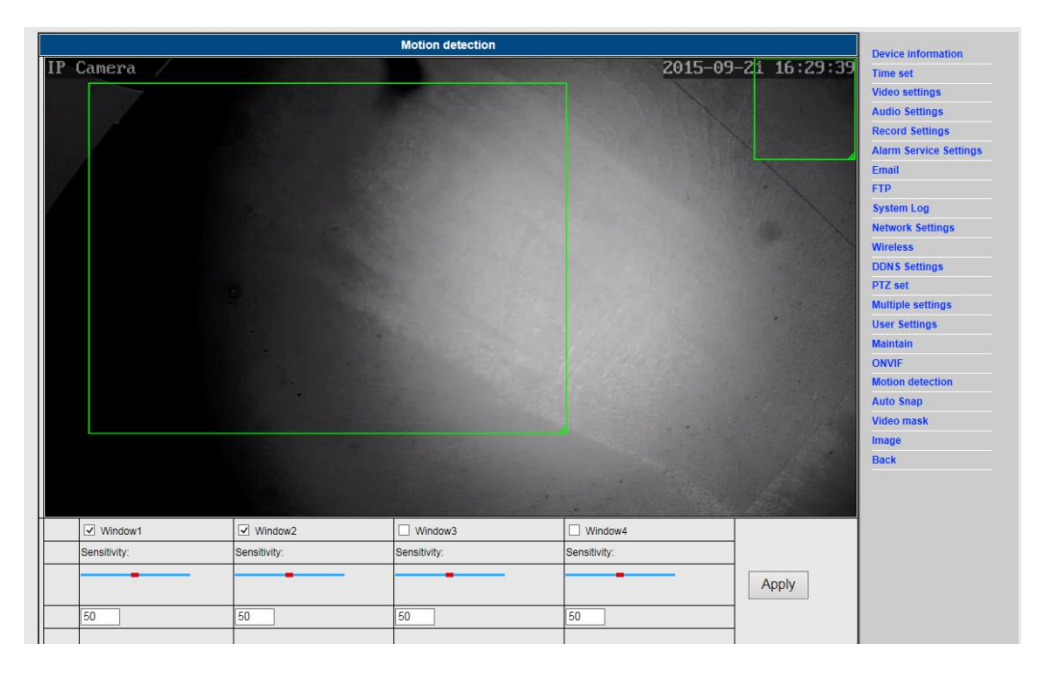

2) Pode escolher o "Toque do acionador do alarme", a hora programada e, em seguida, clicar em "Aplicar". Se a deteção de movimento detetar um movimento no detalhe do visor configurado, o toque do alarme soará (O modelo sem função de áudio não é fornecido com esta notificação de toque de alarme)

|                      |                     | Alarm                                           | Sector Contractor |  |  |  |  |  |  |  |  |  |
|----------------------|---------------------|-------------------------------------------------|-------------------|--|--|--|--|--|--|--|--|--|
|                      | E-mail Alarm and    | Send Picture                                    | Device mormation  |  |  |  |  |  |  |  |  |  |
|                      | Save Picture to the | Time set                                        |                   |  |  |  |  |  |  |  |  |  |
|                      | Save Video to the   | Video settings                                  |                   |  |  |  |  |  |  |  |  |  |
|                      |                     | Audio Settings                                  |                   |  |  |  |  |  |  |  |  |  |
| Linkage set          | Relay out           | L Relay out 5 Sec V                             |                   |  |  |  |  |  |  |  |  |  |
|                      | Save Picture to the | Save Picture to the SD Card                     |                   |  |  |  |  |  |  |  |  |  |
|                      | Save Video to the   | Save Video to the SD card                       |                   |  |  |  |  |  |  |  |  |  |
|                      | The alarm triggerin | g siren                                         | FIP               |  |  |  |  |  |  |  |  |  |
|                      | Alarm preset        | 1 🗸                                             | System Log        |  |  |  |  |  |  |  |  |  |
| nage capture number  | 1 🗸                 |                                                 | Network Settings  |  |  |  |  |  |  |  |  |  |
| bodulo               | Soloct List         | ClearList                                       | Wireless          |  |  |  |  |  |  |  |  |  |
| neutre               | Jelect List         |                                                 | DDNS Settings     |  |  |  |  |  |  |  |  |  |
| undav                | 4 5 6               | 7 8 9 10 11 12 13 14 15 16 17 18 19 20 21 22 23 | PTZ set           |  |  |  |  |  |  |  |  |  |
| onday Bara Bara Bara |                     |                                                 | Multiple settings |  |  |  |  |  |  |  |  |  |
| esday                |                     |                                                 | User Settings     |  |  |  |  |  |  |  |  |  |
| ursday               |                     |                                                 | Maintain          |  |  |  |  |  |  |  |  |  |
| day day              |                     |                                                 | ONVIF             |  |  |  |  |  |  |  |  |  |
| turday               |                     |                                                 | Motion detection  |  |  |  |  |  |  |  |  |  |
|                      |                     | Apply Cancel                                    | Auto Snap         |  |  |  |  |  |  |  |  |  |
|                      |                     |                                                 | Video mask        |  |  |  |  |  |  |  |  |  |
|                      |                     |                                                 | Image             |  |  |  |  |  |  |  |  |  |
|                      |                     |                                                 |                   |  |  |  |  |  |  |  |  |  |

# 8. Definição de Notificação do Alarme e E-mail FTP

 O ecrã de configuração do e-mail serve para a preparação da função de alarme. Se a deteção de movimento que ativa a sua câmara for acionada, receberá uma mensagem de e-mail com fotografias. A pré-condição para isto é a configuração correta e o teste do serviço. Segue-se a configuração de uma conta do Gmail como exemplo:

|                     | Email Setting                         | Device information     |
|---------------------|---------------------------------------|------------------------|
| SMTP server:        | smtp.gmail.com Server Port 25         | Time set               |
| Safe link           | STARTTLS V                            | Video settings         |
| Authentication      | ● On ○ Off                            | Audio Settings         |
| Jser name           | 22222222@gmail.com                    | Record Settings        |
| Password            |                                       | Alarm Service Settings |
| Receiver            |                                       | Email                  |
|                     | 2222222224                            | FTP                    |
| Sender              |                                       | System Log             |
| Subject             | test                                  | Network Settings       |
|                     | ok                                    | Wireless               |
| Josepho .           |                                       | DDNS Settings          |
| viessage            |                                       | PTZ set                |
|                     | (the max length is 127)               | Multiple settings      |
| Test Email settings | Test Please set first, and then test. | User Settings          |
|                     |                                       | Maintain               |
|                     | Apply Cancel                          | ONVIF                  |
|                     |                                       | Motion detection       |
|                     |                                       | Auto Snap              |
|                     |                                       | Video mask             |
|                     |                                       | Image                  |
|                     |                                       |                        |

**Nota:** Esta função só funciona se a câmara IP estiver ligada à rede. Se usar o Gmail, terá de configurar a porta como 465 e o SSL como TLS. Contudo, o mais importante verificar se o seu cliente de e-mail tem o SMTP ativado.

Depois do primeiro e-mail de teste, receberá um e-mail da Google com uma tentativa de início de sessão.

#### Opção 2:

Alterar as suas definições para permitir que aplicações menos seguras acedam à sua conta, seguir os seguintes passos:

- 1. Ir para a secção "Aplicações menos seguras" na minha conta.
- Seguir para "Acesso para aplicações menos seguras", selecionar Ligar. (Nota para utilizadores de Aplicações da Google: Esta definição está ocultada se o seu administrador bloqueou o acesso da conta a aplicações menos seguras)

3. Mais detalhes sobre permitir aplicações menos seguras, deve consultar esta ligação: https://support.google.com/a/answer/6260879?hl=en.

2) O serviço de FTP é uma pré-condição para a função de alarme. Se a deteção de movimento ativar a sua câmara, ser-lhe-á enviada uma mensagem de e-mail com fotografias. Para isto é necessário configurar corretamente o serviço de e-mail everificar se funciona corretamente. Por exemplo:

|                 | FTP                                   | Device information                                                                                                    |
|-----------------|---------------------------------------|----------------------------------------------------------------------------------------------------|
| erver Address   | 192.168.1.54                          | Time set                                                                                                    |
| erver Port      | 21                                    | Video settings                                                                                                    |
| er name         | admin                                 | Audio Settings                                                                                                    |
| ssword          |                                       | Record Settings                                                                                                    |
| ssive mode      |                                       | Alarm Service Settings                                                                                                    |
| rage Dath       |                                       | Email                                                                                                    |
| irage Path      | <u></u>                               | FTP                                                                                                    |
| st FTP settings | Test Please set first, and then test. | System Log                                                                                                    |
|                 |                                       | Network Settings                                                                                                    |
|                 | Apply Cancel                          | Wireless                                                                                                    |
|                 |                                       | DDNS Settings                                                                                                    |
|                 |                                       | PTZ set                                                                                                    |
|                 |                                       | Multiple settings                                                                                                    |
|                 |                                       | User Settings                                                                                                    |
|                 |                                       | Maintain                                                                                                    |
|                 |                                       | ONVIF                                                                                                    |
|                 |                                       | Motion detection                                                                                                    |
|                 |                                       | Auto Snap                                                                                                    |
|                 |                                       | Video mask                                                                                                    |
|                 |                                       | Image                                                                                                    |
|                 |                                       | integer and a second second seco |

 Definições do Serviço de Alarme, deve inserir as mesmas definições que para a captura de ecrã abaixo:

|                                    |                                | Aları      | m      |       |      |      |    |      |                 |                |                       | Device information                                                        |  |
|------------------------------------|--------------------------------|------------|--------|-------|------|------|----|------|-----------------|----------------|-----------------------|---------------------------------------------------------------------------|--|
|                                    | E-mail Alarm and Ser           | nd Picture |        |       |      |      |    |      |                 |                |                       | Time set                                                                  |  |
|                                    | Save Picture to the FTP Server |            |        |       |      |      |    |      |                 |                | Video settings        |                                                                           |  |
|                                    | Save Video to the FTP Server   |            |        |       |      |      |    |      |                 | Audio Settings |                       |                                                                           |  |
|                                    | Relay out 5 sec V              |            |        |       |      |      |    |      | Record Settings |                |                       |                                                                           |  |
| Linkage set                        | Save Picture to the SD Card    |            |        |       |      |      |    |      |                 |                | Alarm Service Setting |                                                                           |  |
|                                    | Power Vision to the OD out of  |            |        |       |      |      |    |      |                 |                | Email                 |                                                                           |  |
|                                    | The alarm triggering           | niron      |        |       |      |      |    |      |                 |                |                       | FTP                                                                       |  |
|                                    |                                |            |        |       |      |      |    |      |                 |                |                       | System Log                                                                |  |
|                                    | Alarm preset                   | 1 •        |        |       |      |      |    |      |                 |                |                       | Network Settings                                                          |  |
| age capture number                 |                                |            |        |       |      |      |    |      |                 |                |                       | Wireless                                                                  |  |
| nedule                             | Select List 0                  | Clear List |        |       |      |      |    |      |                 |                |                       | DDNS Settings                                                             |  |
| 0 1 2 3                            | 4 5 6 7                        | 8 9 10     | 11 12  | 13 14 | 15 1 | 6 17 | 18 | 19 2 | 0 21            | 22             | 23                    | PTZ set                                                                   |  |
| nday                               |                                |            |        |       |      |      |    |      |                 |                | -                     | Multiple settings                                                         |  |
| esday                              |                                |            |        |       |      |      |    |      |                 |                |                       | User Settings                                                             |  |
| desce des                          |                                |            |        |       |      |      |    |      |                 |                |                       |                                                                           |  |
| ednesday                           |                                |            |        |       |      |      |    |      |                 |                |                       | Maintain                                                                  |  |
| unsday<br>Jirsday<br>Jay           |                                |            |        |       |      |      |    |      |                 |                |                       | Maintain<br>ONVIF                                                         |  |
| anesday<br>ursday<br>Jay<br>urday  |                                |            |        |       |      |      |    |      |                 |                |                       | Maintain<br>ONVIF<br>Motion detection                                     |  |
| ianesoay<br>Irsday<br>Jay<br>urday |                                | Apply      | Cancel |       |      |      |    |      |                 |                |                       | Maintain<br>ONVIF<br>Motion detection<br>Auto Snap                        |  |
| nresday<br>rsday<br>ay<br>ırday    |                                | Apply C    | Cancel |       |      |      |    |      |                 |                |                       | Maintain<br>ONVIF<br>Motion detection<br>Auto Snap<br>Video mask          |  |
| undesday<br>Isrday<br>Jay<br>urday |                                | Apply C    | Cancel |       |      |      |    |      |                 |                |                       | Maintain<br>ONVIF<br>Motion detection<br>Auto Snap<br>Video mask<br>Image |  |

## 9. Registo no sistema e Definição da rede

1). O registo no sistema serve para os administradores monitorizarem o funcionamento do

#### sistema

| [1970_01_01_08:00:27] warming: ini file(config wifiex.ini) not found!!!          |   |                        |
|----------------------------------------------------------------------------------|---|------------------------|
| 1970 01 01 08:00:301 inc server start.                                           | ~ | Device information     |
| [1970 01 01 08:00:31] user(admin) login for live stream.                         |   | Device information     |
| [1970_01_01 08:00:31] user(admin) login for live stream.                         |   | Time set               |
| [1970_01_01 12:37:51] user(admin) login for live stream.                         |   | Video settings         |
| [1970_01_01 12:41:24] user(admin) logout from live stream.                       |   |                        |
| [1970_01_01_20:47:23] ircut: display switch(blackwhite -> color).                |   | Audio Settings         |
| [1970 01 01 01:20:49:37] ircut: display switch(color -> blackwhite).             |   | Record Settings        |
| [1970 01 01 21:13:50] ircut: display switch(plackwhite -> choir).                |   | Alarm Convice Cottinge |
| [1970_01_01_21:10:00] ficture display switch(blockwhite => color)                |   | Alarm Service Settings |
| $[1970, 0]$ 02 05:28:03] incut: display switch (color $\rightarrow$ blackwhite). |   | Email                  |
| [1970 01 02 05:57:22] ircut: display switch(blackwhite -> color).                |   | FTP                    |
| [1970 01 02 06:49:06] ircut: display switch(color -> blackwhite).                |   |                        |
| <pre>[1970_01_02 19:47:00] ircut: display switch(blackwhite -&gt; color).</pre>  |   | System Log             |
| <pre>[1970_01_03 03:39:48] ircut: display switch(color -&gt; blackwhite).</pre>  |   | Network Settings       |
| [1970_01_03 20:49:19] ircut: display switch(blackwhite -> color).                |   | Mirolose               |
| [1970 01 03 21:07:33] ircut: display switch(color -> blackwhite).                |   | Wilciess               |
| [1970 01 05 2122109] if dt: a isplay switch (blackwhite -> color).               |   | DDNS Settings          |
| [1970_01_04_00:23:25] ifed: display switch(blackwhite -> color).                 |   | PTZ set                |
| [1970 01 04 01:20:35] ircut: display switch(color -> blackwhite).                |   | Multiple estimat       |
| [1970 01 04 01:26:07] ircut: display switch(blackwhite -> color).                |   | multiple settings      |
| [1970_01_04 01:34:25] ircut: display switch(color -> blackwhite).                |   | User Settings          |
| <pre>[1970_01_04 01:40:48] ircut: display switch(blackwhite -&gt; color).</pre>  |   | Maintain               |
| <pre>[1970_01_04 01:54:51] ircut: display switch(color -&gt; blackwhite).</pre>  |   |                        |
| [1970_01_04_02:20:15] ircut: display switch(blackwhite -> color).                |   | ONVIF                  |
| [1970 01 04 02:28:42] ircut: display Switch(Color -> blackwhite).                |   | Motion detection       |
| [15/15 08 31 18:22:47] ircut: display switch(color -> blackwhite)                |   | Auto Snan              |
| [2015 09 01 06:35:25] irout: display switch (blackwhite -> color).               |   | Auto shap              |
| [2015 09 01 18:01:27] ircut: display switch(color -> blackwhite).                |   | Video mask             |
| [2015 09 02 06:42:50] ircut: display switch(blackwhite -> color).                |   | Image                  |
| [2015_09_02 15:01:50] user(admin) login for live stream.                         |   |                        |
| [2015_09_02 15:01:56] user(admin) logout from live stream.                       |   | Васк                   |
| [2015 09 02 18:20:23] ircut: display switch(color -> blackwhite).                | V |                        |
| [2015 U9 U3 U6:22:41] ircut: display switch(blackwhite -> color).                |   |                        |
| Clear Loa Refresh                                                                |   |                        |
|                                                                                  |   |                        |
|                                                                                  |   |                        |

2). Em "Definições de Rede" é possível modificar o endereço IP, o gateway e o número de porta

| LAN Settings           |                                                       | Device information     |
|------------------------|-------------------------------------------------------|------------------------|
| IP Configuration Type  | Fixed IP Address                                      | Time set               |
| IP address             | 192.168.1.153                                         | Video settings         |
| Subnet mask            | 255.255.255.0                                         | Audio Settings         |
| Gateway                | 192.168.1.1                                           | Record Settings        |
| DNS Configuration Type | Manual DNS V                                          | Alarm Service Settings |
| Primary DNS            | 202.96.134.33                                         | Email                  |
| Secondary DNS          | 202.96.128.86                                         | FTP<br>System Log      |
| HTTP Port              | 80 (80 or1024~49151)                                  | Network Settings       |
| RTSP Port              | 554 (554 or1024~49151)                                | Wireless               |
| RTSP Permission verify | On Off (Note: Modify the settings, reboot the device) | DDNS Settings          |
|                        |                                                       | PTZ set                |
|                        | Apply Cancel                                          | Multiple settings      |
|                        |                                                       | User Settings          |
|                        |                                                       | Maintain               |
|                        |                                                       | ONVIF                  |
|                        |                                                       | Motion detection       |
|                        |                                                       |                        |

Video masi Image Back

## 10. Definição de DDNS

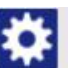

Clicar no ícone

1)

e escolher "Definições do Serviço DDNS".

- 2) Escolher o servidor DDNS e inserir o nome de utilizador e a palavra-passe de DDNS.
- 3) Enviar, atualizar e, em seguida, o estado de DDNS será apresentado como "DDNS com sucessoxito".

|                | DDNS                | Device information                                                                         |
|----------------|---------------------|--------------------------------------------------------------------------------------------|
| /ain DDNS      | On      Off         | Time set                                                                                   |
| Server Address | [jpcpnp.com         | Video settings                                                                             |
| Server Port    | 80                  | Audio Settings                                                                             |
| Jser name      | d3334               | Record Settings                                                                            |
| assword        |                     | Alarm Service Settings                                                                     |
| th DDNS        |                     | Email                                                                                      |
|                |                     | FTP                                                                                        |
| erver Provider | Dynans.org V        | System Log                                                                                 |
| sername        | myuserid            | Network Settings                                                                           |
| assword        | •••••               | Wireless                                                                                   |
| our Domain     | mydomain dyndos org | DDNS Settings                                                                              |
|                |                     | PTZ set                                                                                    |
|                | Apply Cancel        | Multiple settings                                                                          |
|                |                     | Hanna Patterner                                                                            |
|                |                     | User settings                                                                              |
|                |                     | Maintain                                                                                   |
|                |                     | Maintain<br>ONVIF                                                                          |
|                |                     | Oser Settings<br>Meintain<br>ONVIF<br>Motion detection                                     |
|                |                     | User settings<br>Maintain<br>ONVIF<br>Motion detection<br>Auto Snap                        |
|                |                     | User settings<br>Maintain<br>ONVIF<br>Motion detection<br>Auto Snap<br>Video mask          |
|                |                     | User settings<br>Maintain<br>ONVIF<br>Motion detection<br>Auto Snap<br>Video mask<br>Image |

# 11. Definição de PTZ e Definição do Utilizador

1). Aqui, é possível configurar algumas opções de PTZ

|                             | PTZ set      | Device information     |
|-----------------------------|--------------|------------------------|
| aps                         | 1 (1-50)     | Time set               |
| eed                         | Fast V       | Video settings         |
| ed after Self-check         | ● On ○ Off   | Audio Settings         |
| ne alarm while PTZ movement | ● On ○ Off   | Record Settings        |
|                             |              | Alarm Service Settings |
|                             | Apply Cancel | Email                  |
|                             |              | FTP                    |
|                             |              | System Log             |
|                             |              | Network Settings       |
|                             |              | Wireless               |
|                             |              | DDNS Settings          |
|                             |              | PTZ set                |
|                             |              | Multiple settings      |
|                             |              | User Settings          |
|                             |              | Maintain               |
|                             |              | ONVIF                  |
|                             |              | Motion detection       |
|                             |              | Auto Snap              |
|                             |              | Video mask             |
|                             |              | Image                  |
|                             |              | Deals                  |

| Device information   |                  |         | User Settin |   |           |         |
|----------------------|------------------|---------|-------------|---|-----------|---------|
| Time set             | Re-type password | assword |             |   | User name | Preview |
| Video settings       | ••••             |         | ••          |   | admin     | admin   |
| Audio Settings       |                  |         |             |   |           | user    |
| Record Settings      |                  |         |             | 7 |           | guest   |
| Alarm Service Settin |                  |         |             |   |           |         |
| Email                |                  |         | Apply Car   | A |           |         |
| FTP                  |                  |         |             |   |           |         |
| System Log           |                  |         |             |   |           |         |
| Network Settings     |                  |         |             |   |           |         |
| Wireless             |                  |         |             |   |           |         |
| DDNS Settings        |                  |         |             |   |           |         |
| PTZ set              |                  |         |             |   |           |         |
| Multiple settings    |                  |         |             |   |           |         |
| User Settings        |                  |         |             |   |           |         |
| Maintain             |                  |         |             |   |           |         |
| ONVIF                |                  |         |             |   |           |         |
| Motion detection     |                  |         |             |   |           |         |
| Auto Snap            |                  |         |             |   |           |         |
| Video mask           |                  |         |             |   |           |         |
| Image                |                  |         |             |   |           |         |
|                      |                  |         |             |   |           |         |

#### 2). Modificação da palavra-passe de utilizador

## 12. Várias Definições

- 1) Atualizar o dispositivo na pesquisa da LAN e, em seguida, encontrará outras câmaras ligadas à mesma LAN
- 2) Clicar no "2° dispositivo"
- Clicar na câmara pretendida para a adicionar como 2º dispositivo e inserir o nome de utilizador e palavra-passe corretos
- 4) Clicar em "Aplicar"
- 5) Pode adicionar até 9 câmaras às várias definições

| Multiple settings                                                                                                    |                                                                                                    |  |  |
|----------------------------------------------------------------------------------------------------|----------------------------------------------------------------------------------------------------|--|--|
| IP Camera(192:168.1.163)<br>IP Camera(192:168.1.104)<br>IP Camera(192:168.1.104)<br>3(192:168.1.195)<br>Demo(192:168.1.250)<br>Refresh | Time set<br>Video settings<br>Audio Settings<br>Record Settings<br>Alarm Service Settings<br>Email                                                                                                    |  |  |
| Local Host                                                                                                    | FTP                                                                                                    |  |  |
| None                                                                                                    | System Log                                                                                                    |  |  |
| IP Camera                                                                                                    | Network Settings                                                                                                    |  |  |
| 192 168 1 198                                                                                                    | Wireless                                                                                                    |  |  |
| 00                                                                                                    | DDNS Settings                                                                                                    |  |  |
| ~                                                                                                    | PTZ set                                                                                                    |  |  |
| admin                                                                                                    | Multiple settings                                                                                                    |  |  |
| ****                                                                                                    | User Settings                                                                                                    |  |  |
| Add Remove                                                                                                    | Maintain                                                                                                    |  |  |
| None                                                                                                    | ONVIF                                                                                                    |  |  |
| Mana                                                                                                    | Motion detection                                                                                                    |  |  |
| None                                                                                                    | Auto Snap                                                                                                    |  |  |
| None                                                                                                    | Video mask                                                                                                    |  |  |
| None                                                                                                    |                                                                                                    |  |  |
| th device None                                                                                                    |                                                                                                    |  |  |
| te 8th device None                                                                                                    |                                                                                                    |  |  |
| None                                                                                                    |                                                                                                    |  |  |
|                                                                                                    | IP Camera(192.168.1.153)         IP Camera(192.168.1.104)         IP Camera(192.168.1.104)         IP Camera(192.168.1.182)         Demo(192.168.1.250)         Refresh         Local Host         None         IP Camera         192.168.1.199         80         admin         ●●●●●●         Add         Remove         None         None         None         None         None         None         None         None         None         None         None         None         None         None         None         None         None         None         None         None         None         None |  |  |

## 13. Manutenção e ONVIF

1) Com esta opção, é possível restaurar a câmara para as respetivas predefinições de fábrica e executar atualizações de firmware.

|                          | Initialize      | Device information     |
|--------------------------|-----------------|------------------------|
| Reboot                   | reboot          | Time set               |
|                          |                 | Video settings         |
| Restore Factory Detaults | Tactory default | Audio Settings         |
| Ingrade                  | 浏览 ok           | Record Settings        |
| opgrade                  |                 | Alarm Service Settings |
|                          |                 | Email                  |
|                          |                 | FTP                    |
|                          |                 | System Log             |
|                          |                 | Network Settings       |
|                          |                 | Wireless               |
|                          |                 | DDNS Settings          |
|                          |                 | PTZ set                |
|                          |                 | Multiple settings      |
|                          |                 | User Settings          |
|                          |                 | Maintain               |
|                          |                 | ONVIF                  |
|                          |                 | Motion detection       |
|                          |                 | Auto Snap              |
|                          |                 | Video mask             |
|                          |                 | Image                  |
|                          |                 | Back                   |
|                          |                 |                        |

#### 2) Suporte ONVIF

| ONVIF                     |                        | Douico information     |
|---------------------------|------------------------|------------------------|
| onvif:                    | ● On ○ Off             | Time set               |
| Server Port:              | 8080                   | Video settings         |
| Preview:                  | O Check type  No check | Audio Settings         |
| Time zone Settings:       | Allow      Prohibit    | Record Settings        |
| Image Parameters Settings |                        | Alarm Service Settings |
|                           |                        | Email                  |
|                           |                        | FTP                    |
| Apply                     | Cancel                 | System Log             |
| Арру                      | Cancer                 | Network Settings       |
|                           |                        | Wireless               |
|                           |                        | DDNS Settings          |
|                           |                        | PTZ set                |
|                           |                        | Multiple settings      |
|                           |                        | User Settings          |
|                           |                        | Maintain               |
|                           |                        | ONVIF                  |
|                           |                        | Motion detection       |

Auto Snap Video mask Image Back

# 14. Instantâneo Automático e Marcação de Vídeo

1) Captura de imagens para o cartão SD e carregamento por FTP

| Auto Snap                 |                                    | Device information     |
|---------------------------|------------------------------------|------------------------|
| D card Snapshot interval: | 60 sec                             | Time set               |
|                           | Rays Disturs to the SD Card        | Video actives          |
|                           |                                    | Video settings         |
| TP Snapshot interval:     | 60sec                              | Audio Settings         |
|                           | Save Picture to the FTP Server FTP | Record Settings        |
|                           |                                    | Alarm Service Settings |
|                           |                                    | Email                  |
|                           | Apply Cancel                       | FTP                    |
|                           |                                    | System Log             |
|                           |                                    | Network Settings       |
|                           |                                    | Wireless               |
|                           |                                    | DDNS Settings          |
|                           |                                    | PTZ set                |
|                           |                                    | Multiple settings      |
|                           |                                    | User Settings          |
|                           |                                    | Maintain               |
|                           |                                    | ONVIF                  |
|                           |                                    | Motion detection       |
|                           |                                    | Auto Snap              |
|                           |                                    | Video mask             |
|                           |                                    | Image                  |
|                           |                                    | Back                   |

2) Selecionar o detalhe de ecrã (pode alterar o tamanho da janela), clicar em "Aplicar" e será apresentada uma área obscura no ecrã

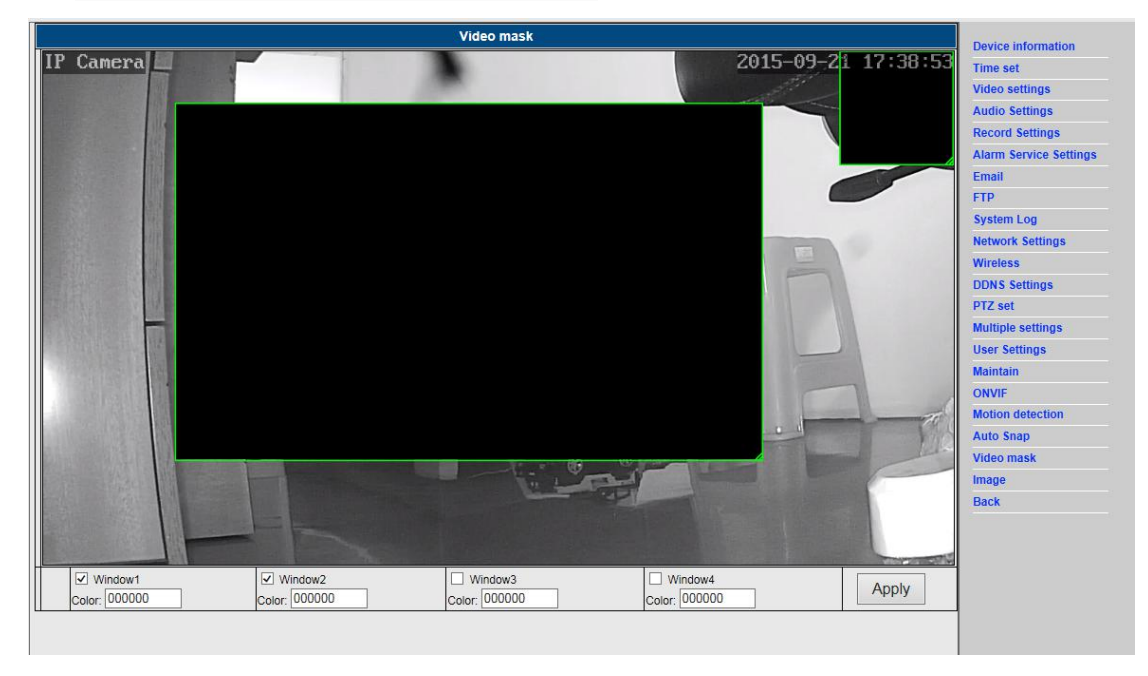

## 15. Definição de imagem

- Clicar em aplicar para modificar a luminosidade, saturação, nitidez, exposição e contraste
- 2) Clicar na aplicação para modificar o modo de exposição e a lâmpada de infravermelhos,

- 3) Clicar nas aplicações para alterar o valor do corte de IV
- Se clicar em "Predefinição", todas as definições da imagem serão restauradas para o valor de predefinição

| Image settings                                                    |                        |
|-------------------------------------------------------------------|------------------------|
|                                                                   | Device information     |
| 1F Camera) 2015-07-21 17:55:22                                    | Time set               |
|                                                                   | Video settings         |
|                                                                   | Audio Settings         |
| 6                                                                 | Record Settings        |
|                                                                   | Alarm Service Settings |
|                                                                   | Email                  |
|                                                                   | FTP                    |
|                                                                   | System Log             |
|                                                                   | Network Settings       |
|                                                                   | Wireless               |
|                                                                   | DDNS Settings          |
| Party Deal And March 4                                            | PTZ set                |
| Mode:slack And WhiteMode                                          | Multiple settings      |
| Brightness: 56                                                    | User Settings          |
| Saturation: 148                                                   | Maintain               |
| Contrast: 50                                                      | ONVIF                  |
| Sharpness: 79                                                     | Motion detection       |
| AE targety                                                        | Auto Snap              |
|                                                                   | Video mask             |
| L Flip Mirror                                                     | Image                  |
|                                                                   | Back                   |
| Aemode: Auto                                                      |                        |
| IR LED Control: Auto V                                            |                        |
| IRCut: 500 (1-1024,the late value,the greater the switching time) |                        |
|                                                                   |                        |
| Apply Cancel Default                                              |                        |

#### Perguntas Mais Frequentes:

#### A. Palavra-passe esquecida

- Reinicializar a sua câmara. Com a alimentação ligada, tem de premir o botão
   REINICIALIZAR durante 10 segundos. Irá encontrar o botão na parte inferior da câmara.
   Nas câmaras exteriores, o botão de reinicialização branco encontra-se localizado no
   final do cabo de alimentação.
- Após a conclusão da reinicialização, a câmara é reinicializada para as definições de fábrica e o nome de utilizador e palavra-passe voltam a ser "admin".

#### B. Só é apresentado um ecrã preto sem nenhum vídeo no

#### navegador

Nota: Se continuar a não aparecer nenhum vídeo ao vivo depois de executar o OCX ActiveX, deve tentar ativar as opções do ActiveX nas definições de segurança do IE, executando os seguintes passos:

1. Desativar a firewall do seu computador.

 Altere as definições do ActiveX no navegador "IE" > "Ferramentas" > "Opções de Internet" > "Segurança" > "Nível Personalizado" > "Plug-ins e Controlo ActiveX" e deverá configurar todas as opções do ActiveX como "Ativado":

Especialmente:

Ativar: Transferir controlos ActiveX não atribuídos

Ativar: Inicializar e certificar controlos do ActiveX não marcados como seguros

Ativar: Executar plug-ins e controlos do ActiveX

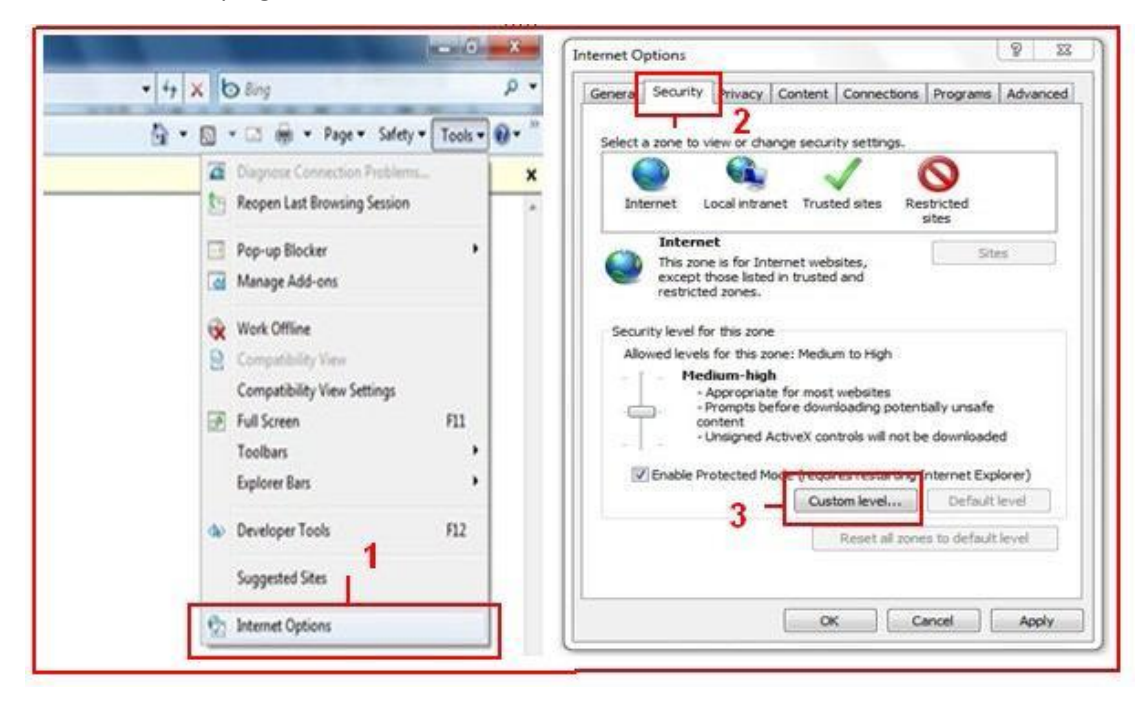

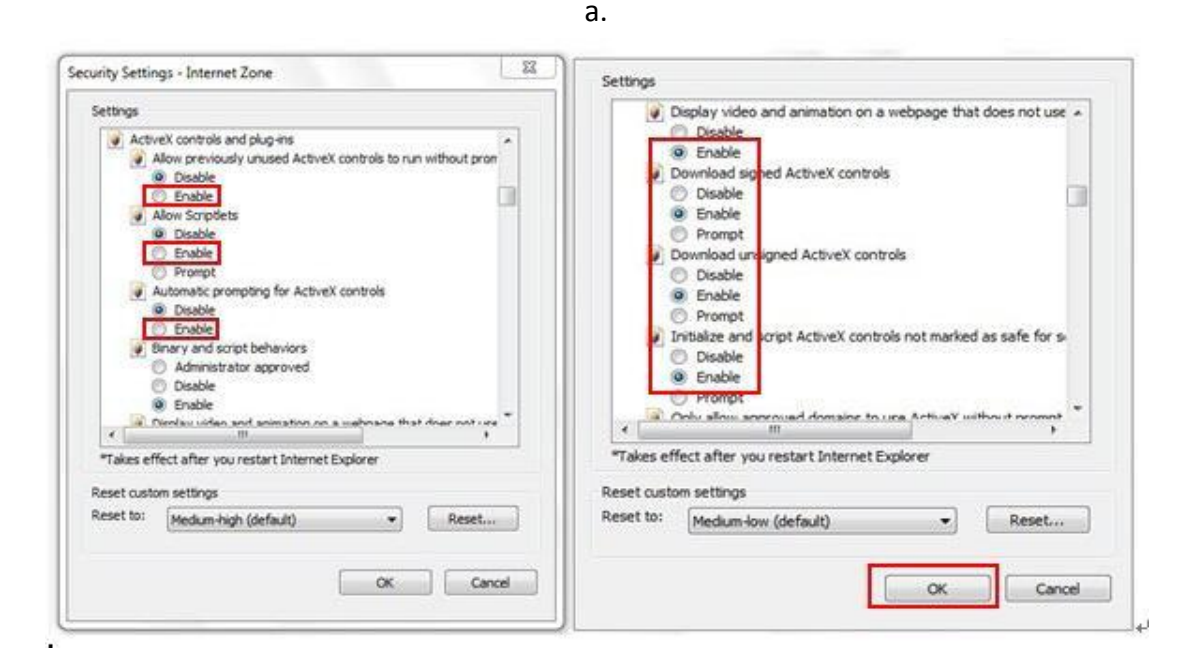

TODOS OS DIREITOS RESERVADOS, COPYRIGHT DENVER ELECTRONICS A/S

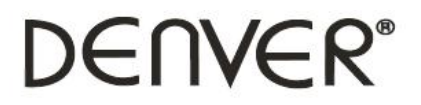

www.denver-electronics.com

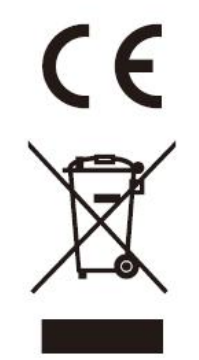

Equipamentos elétricos e eletrónicos, bem como as pilhas que os acompanham, contêm materiais, componentes e substâncias que podem ser perigosos para a sua saúde e para o meio ambiente, caso os materiais usados (equipamentos elétricos e eletrónicos deitados fora, incluindo pilhas) não sejam eliminados corretamente.

Os equipamentos elétricos e eletrónicos, bem como as pilhas, vêm marcados com um símbolo composto de um caixote do lixo e um X, como mostrado abaixo. Este símbolo significa que os equipamentos elétricos e eletrónicos, bem como as pilhas, não devem ser eliminados em conjunto com o lixo doméstico, mas separadamente.

Como utilizador final, é importante que entregue as suas pilhas usadas numa unidade de reciclagem adequada. Assim, certamente as pilhas serão recicladas de acordo com a legislação e o meio ambiente não será prejudicado.

Todas as cidades possuem pontos de recolha específicos, onde os equipamentos elétricos e eletrónicos, bem como as pilhas, podem ser enviados gratuitamente para estações de reciclagem e para outros locais de recolha ou recolhidos na sua própria casa. O departamento técnico da sua cidade disponibiliza informações adicionais quanto a isto.

Importador: DENVER ELECTRONICS A/S Omega 5A Soeften DK-8382 Hinnerup Dinamarca facebook.com/denverelectronics

O(a) abaixo assinado(a) Inter Sales A/S declara que o presente tipo de equipamento de rádio IPO-1320MK2,IPC-1030MK2 está em conformidade com a Diretiva 2014/53/UE. O texto integral da declaração de conformidade está disponível no seguinte endereço de Internet:

http://www.denver-electronics.com/denver-ipo-1320mk2/ http://www.denver-electronics.com/denver-ipc-1030mk2/ Alcance operacional da frequência:2402-2480MHz Potência de saída máxima:40dBm